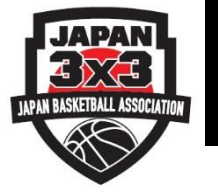

## FIBA 3x3 Planet とは

## 全ての3x3競技者やファンが交流できる無料コミュニティサイト

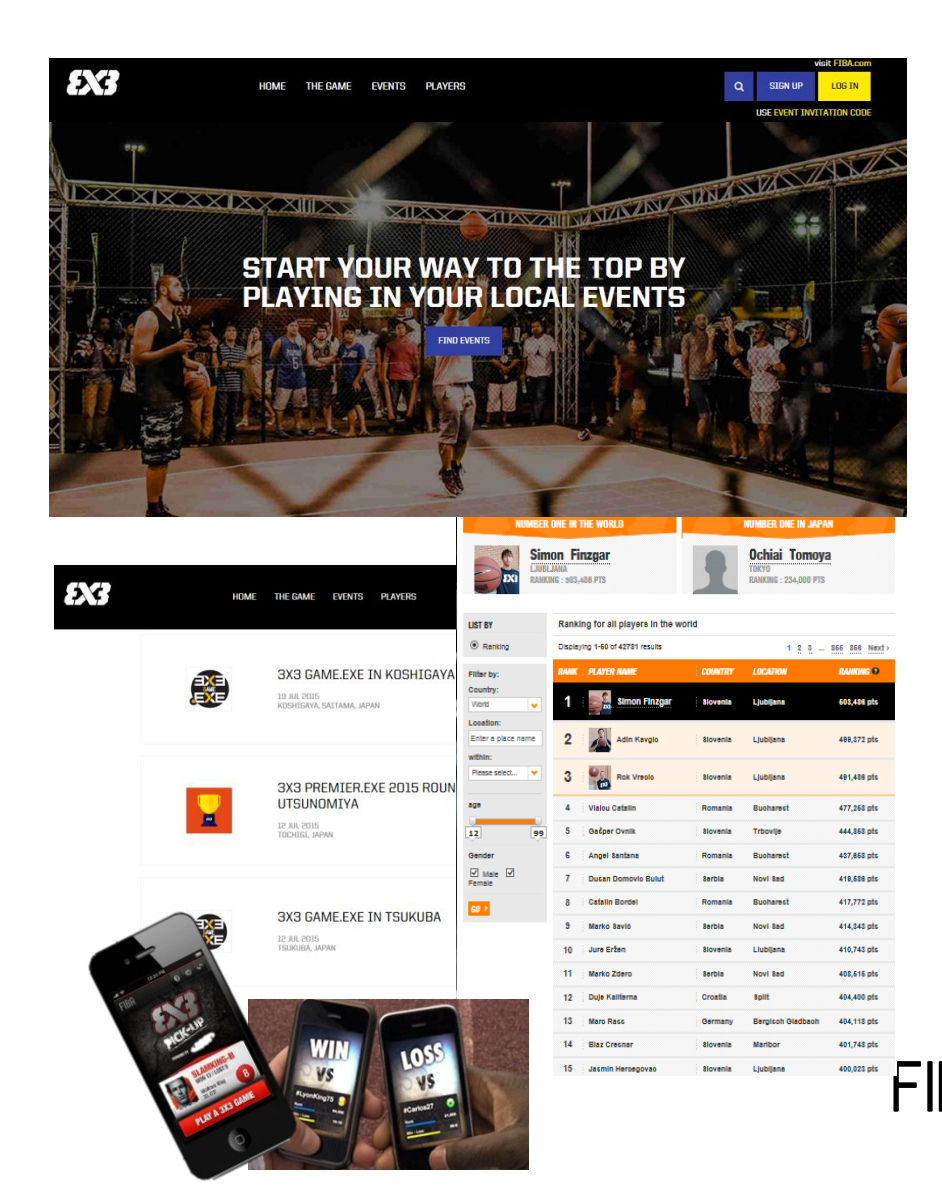

プレイヤー 登録 ・プレイヤー登録 ·FIBA承認大会登録 **3X3 PLANET ⊗BA** START YOUR WAY TO THE TOP BY PLAYING IN YOUR LOCAL EVENTS 3x3大会の開催情報掲載 3x3大会 ピックアップゲーム FIBA3x3ポイント獲得 FIBA3x3国別ランキングに反映"

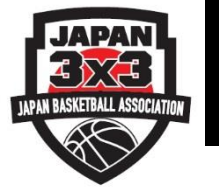

## 【お手持ちの携帯・PCのドメイン設定を確認してください。】

## 迷惑メール対策で、PCからのメール送信を拒否している 場合、FIBA 3x3 Planet からのメール受信をできない 場合があります。

(ドメインの設定:@3x3planet.com からの受信許可)

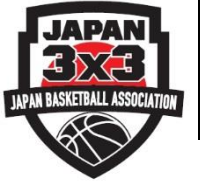

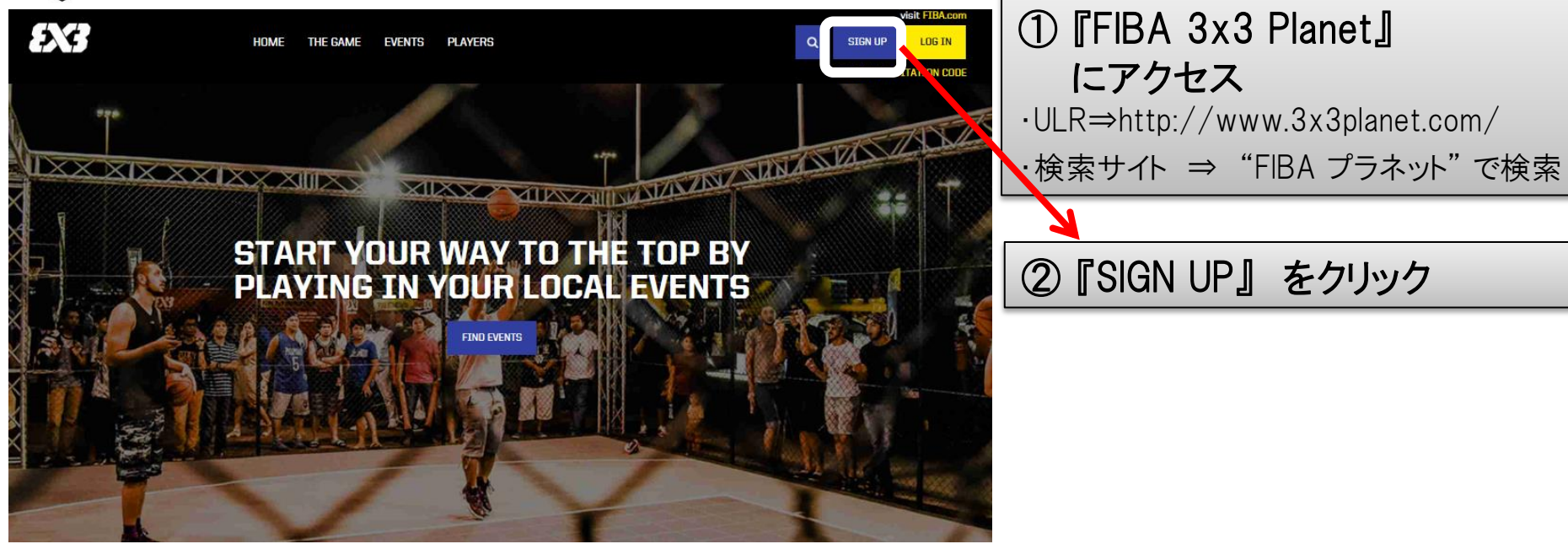

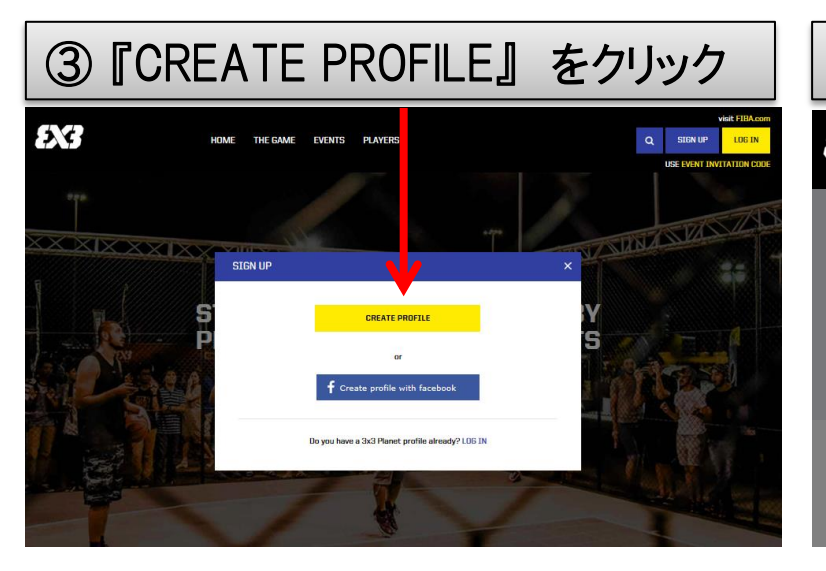

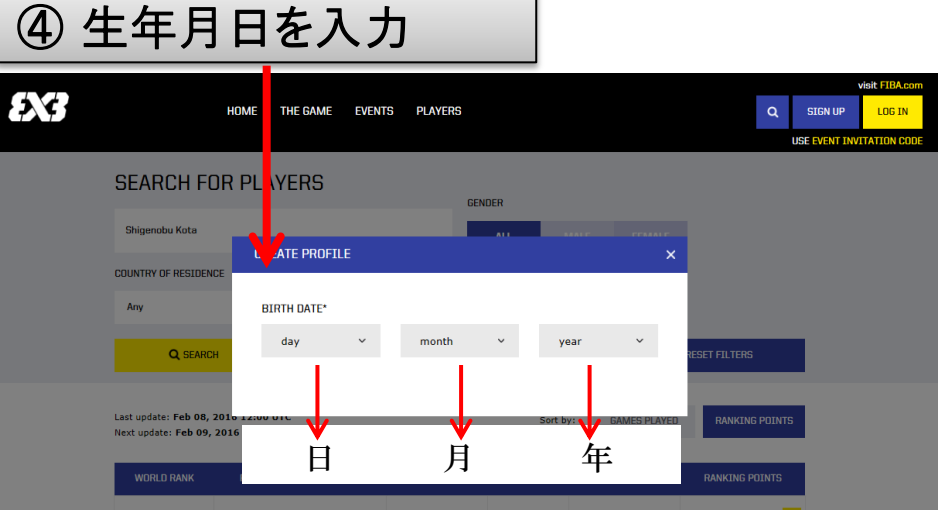

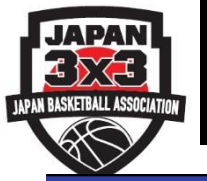

| CREATE PROFILE                                           | ×                                       | 田桂却ナユム             |                                                                                                    |
|----------------------------------------------------------|-----------------------------------------|--------------------|----------------------------------------------------------------------------------------------------|
| BIRTH DATE*                                              | 5 12 3                                  | 安ົ「てていた」           |                                                                                                    |
| 3 × March ×                                              | 1993 ~                                  |                    |                                                                                                    |
| EMAIL*                                                   |                                         |                    |                                                                                                    |
| Your email address                                       | EX-1                                    |                    |                                                                                                    |
| CONFIRM EMAIL*                                           |                                         |                    |                                                                                                    |
| Your email address                                       | Eメール(確認)                                | ]                  | ⑥『OK』を押して登録完了                                                                                                   |
| PASSWORD*                                                |                                         | 1                  |                                                                                                    |
| Password                                                 | パスワード                                   |                    |                                                                                                    |
| FIRST NAME*                                              |                                         | 1                  | SIGN UP                                                                                                    |
| Name                                                     | 名前                                      | 】※Taro(頭文字のみ大文字)   | CONGRATS, YOU ARE NOW REGISTERED AND READY<br>TO PLAY 3X3.                                                      |
| LAST NAME*                                               |                                         | ]※Yamada(頭文字のみ大文字) | Don't forget to complete your profile and confirm                                                               |
| Last name                                                |                                         |                    | your email so that you can start registering you and<br>your friends to any 3x3 <u>events around the clobe!</u> |
| GENDER*                                                  |                                         | ]                  |                                                                                                    |
| Male                                                     |                                         | ]                  |                                                                                                    |
| NATIONALITY*                                             | 国籍                                      | ]                  | DON'T REMEMBER PASSWORD?                                                                                        |
|                                                          |                                         | 1                  | ^                                                                                                    |
| HOME TOWN*                                               | 日分出                                     | 1                  |                                                                                                    |
| Enter a location                                         | 店住地                                     | J                  |                                                                                                    |
| HAVE AN EVENT INVITATION CODE? (OPTIONAL)                |                                         |                    |                                                                                                    |
| Please enter the code                                    |                                         |                    |                                                                                                    |
| I'd like to hear about 3x3planet.com news and even       | 情報配信同意                                  | ※チェック不要            |                                                                                                    |
| * I accept the 3x3planet.com <u>Terms and Conditions</u> | <sup>and <u>Privacy Pc</u> 個人情報同意</sup> | ※チェック必須            |                                                                                                    |
|                                                          | REGISTER NOW ← 今すぐ                      | 登録(REGISTER NOW)をク | リック                                                                                                    |